## Medlemmer

Nå skal du ha kommet så langt at du ser alle katter du eier i listen din. Oppdrettere ser i tillegg alle sine kull

## Det er tid for å teste utstillingsmodulen

Vi har laget en testutstilling, som du kan melde på katter til. Utstillingen heter Medlemsutstilling.

Velg **Katter** i menyen, og deretter en eller annen katt på kattelisten din. Velg gjerne en som har vært på noen utstillinger allerede. Du får opp en ny meny, og siden du er på ser slik ut:

| Ct Sikker   https://katt.ne          | r po/nenistavita kissa app//de.41700                                                                                                    | 0 ÷ 1 |
|--------------------------------------|----------------------------------------------------------------------------------------------------|-------|
| r For rask tilgang plasserer du bokn | I. Andre bokmer                                                                                                    |       |
|                                      | 10.85.2017 HHLP 🚨 AGHERIONLINE.NO LOGOUT                                                                                                  |       |
| THE REPORT OF                        | (M) Ruskekattens Delilah ((NO) NRR LO 178498)                                                                                             |       |
|                                      | Ale Jater<br>BASISING HELSCOPPLYSNINGER UTSTILLINGSRESULTATER AVXON STAMTAVLE ENDRINGSFORESPORSIER<br>PAMILIDINGER                        |       |
|                                      | (N) RUSKEKATTENS DELILAH Tata aanalah Engelaha Bergerada dati Pengerada keta samanan                                                      |       |
|                                      | Registreringsmanne(HD) NRR LO 178498 New Dellah<br>Utestandsk Andre                                                                       |       |
|                                      | registreringsnummer registreringsnummer<br>Stamnavn (N) Ruskekattens Utenlandsk<br>stamnavn                                               |       |
|                                      | Fødselsdato 23.06.2015 Registreringsdato 07.09.2015                                                                                       |       |
|                                      | Kjønn Hunnkatt Michrochipnummer<br>EMS kode NFO n 03 Andre titter                                                                         |       |
|                                      | Raise Norsk Skogkatt Farge sort bicolour                                                                                                  |       |
|                                      | Mengde hvitt bizolour Mønster<br>Masker Nale                                                                                              |       |
|                                      | Øyenlarge Ører                                                                                                    |       |
|                                      | Pelsstruktur Variant Nei                                                                                                    |       |
|                                      | rer Lmoz mm. sz. 172213 (N). Kuskkattesi. Dur. NYO. N. 02. 29<br>Mer (NO). N/RR. LO. 157281. (N). Ruskkattesi. Black Dilamond. NYO. n. 09 |       |
|                                      | CICDE                                                                                                    |       |
|                                      | EIEKE                                                                                                    |       |

Finn menyknappen for **Påmeldinger**. Her vil du etter hvert se hvilke utstillinger du har meldt på til. Akkurat nå står det ingenting der.

Det er også en menyknapp for Utstillingsresultater. Klikk på den, og hvis du valgte en katt som har vært på utstilling, ser du her kattens registrerte titler og når de ble oppnådd. Enkelt-cert kommer ikke frem her.

Nå skal du melde på utstillingen

Gå til **Utstillinger** i den lys grå menyen. Der ser du kommende utstillinger og tidligere utstillinger. Under kommende utstillinger finner du testutstillingen vår, som heter **Medlemsutstilling** Velg den ved å klikke på navnet under **Utstillinger** Du får da opp en oversikt med mye av det som vi i dag ser på en utstillingsinnbydelse.

Legg merke til at det står bare en dato for når utstillingen skal holdes. Det er nå en påmelding for lørdag og en påmelding for søndag.

Helt nederst på siden (du må kanskje scrolle nedover) finner du knappen (den er blå) Meld på en katt

| O Sikker   https://katt.n | rr.no/nayttelyilmoittautuminen_edit.aspx?id=08cnld=28cn | eturnUrl=nayttelytiedot.aspx%3fid%3d2%26returnTab%3d1                                                               | labPerustiedot | Q 🕁 📕 |
|---------------------------|---------------------------------------------------------|----------------------------------------------------------------------------------------------------|----------------|-------|
| RASER CONTRACTOR          |                                                         |                                                                                                    |                |       |
|                           | MELDE PÅ EN KATT                                        |                                                                                                    | Tilbake        |       |
|                           | Obligatoriske felt er markert med '                     |                                                                                                    |                |       |
|                           | Arrangerklubb                                           | Adelkatten                                                                                                    |                |       |
|                           | Navn                                                    | AGBtest                                                                                                    |                |       |
|                           | Starter                                                 | 06.07.2017 07:00                                                                                                    |                |       |
|                           | Slutter                                                 | 06.07.2017 19:00                                                                                                    |                |       |
|                           | Påmeldt av                                              | Bergersen Anne Gro (120181) •                                                                                       |                |       |
|                           |                                                         | Bergensen Anne Gra<br>Telefonnummer : 45665450, Epost: agber@online.no<br>Nikeveien 113 2160 Vormsund<br>Adelkatter |                |       |
|                           | Katt                                                    | Velg •                                                                                                    |                |       |
|                           | Utstillingsklasse                                       | Velg •                                                                                                    |                |       |
|                           |                                                         | 😑 Eget bur                                                                                                    |                |       |
|                           |                                                         | G Kattunger til salgs                                                                                               |                |       |
|                           |                                                         | 🔲 Kontaktinfo kan vises i katalogen                                                                                 |                |       |
|                           | Produkter                                               | Velg Produkt                                                                                                    | Pris           |       |
|                           |                                                         | D Breddiaecounift fausta katt                                                                                       | kr 350.00      |       |
|                           |                                                         | Totalt                                                                                                    | kr 0.00        |       |
|                           |                                                         |                                                                                                    |                |       |
|                           | Melding til klubben<br>(for eksempel klassemdring)      |                                                                                                    |                |       |
|                           |                                                         | Jeg aksepterer NRR/FIFes regler (Les reglene)                                                                       |                |       |
|                           |                                                         | Lagre Kansellere Slett                                                                                              |                |       |
|                           |                                                         |                                                                                                    |                |       |
|                           | -                                                       | # Kohabiete 2017                                                                                                    |                |       |

Du får opp denne siden. Navnet ditt står allerede der, med adresse under. Du ser et hvitt felt ut for Katt. Klikke på det feltet, og listen over dine katter kommer opp. Velg en av kattene ved å klikke på den i listen. Vips, så kommer kattens «personalia» opp, og utstillingsklasse kommer automatisk.

Utstillingsklasse kommer ut fra det programmet vet om kattens utstillingsresultater. Det er ikke sikkert det stemmer, hvis katten for eksempel har fått et cert i utlandet, og det ikke er registrert i programmet enda. Det er derfor viktig at du sjekker at klassen er riktig og retter den manuelt hvis det er feil.

Nå forstår du hvorfor det har vært så viktig å rydde i kattelisten og at kattene har riktig eier. Du får ikke meldt på katten, hvis du ikke er registrert som eier i programmet.

Under der kan du hake av for eget bur, hvis du skal bruke det.

Feltet som kalles Produkter inneholder påmeldingsavgiftene for den utstillingen. Her må du velge riktig avgift.

Helt nederst er et felt for meldinger til arrangørklubben.

Til slutt må du hake av for at du aksepterer NRR/FIFes regler, og så kan du lagre. Når du har lagret, får du opp et nytt bilde. Helt nederst der står det Bekreft med rødt, og det er en knapp som heter Gå til bekreft registrering. Klikk på den og du kommer til en ny side med en knapp som heter Bekreft påmelding. Klikk på den. Katten er nå påmeldt ©

## Du skal IKKE melde på avl og oppdrett – det regnes automatisk ut i programmet.

Kull skal meldes på ved å bruke navnet på en av kattungene i kullet og så velge klase 18 Kull. Dette er en foreløpig løsning, som vi tester ut.

Skal du melde på katten både lørdag og søndag, må du gå tilbake og velge søndagsutstillingen og gjenta påmeldingen. Denne testutstillingen vår har bare en dag, men når vi starter med riktige utstillinger, må du huske på det.

Meld på så mange du vil, bytt klasse, slett påmeldingene, meld på igjen – kort sagt gjør deg kjent med påmeldingsrutinen, så går det problemfritt når vi starter for alvor  $\bigcirc$ 

Hvis du får eposter i forbindelse med påmeldingen, gi beskjed til <u>support@nrr.no</u> gjerne med kopi av mailen. Vi har enda ikke full oversikt over hva som blir sendt ut av automatiske eposter.